## **Filter For Students Admitted With Provision**

Starfish allows you to filter your advisees to see which students require enhanced advising by following the steps below:

1. Click the three bars next to Starfish, then click Students and click on the My Students tab.

| 8             |   | ħ | Home         |   |  |             |   |        |        |
|---------------|---|---|--------------|---|--|-------------|---|--------|--------|
| ■ Starfish    | G | Ì | Appointments | ~ |  | My Students | ; | Tracki | ng     |
| Coffice Hours | - |   | Students     | ~ |  | Flag        | * | Kudos  | ito Su |

2. First, set the Term to Ongoing. Next, set the Connection to Advisor.

| Search                           | Connection | Term    |   | Cohort |
|----------------------------------|------------|---------|---|--------|
| Student Name, Username, or ID Go | Advisor    | Ongoing | ~ | ✓      |
|                                  |            |         |   |        |

You will see one of the following on your screen.
 Illustration A: Click the X next to Edit Filters (this will remove current filters). Then, click Add Filters.

| Cohort                             | Additional Filters<br>Edit Filters | <b>©</b><br>× |  |  |  |  |
|------------------------------------|------------------------------------|---------------|--|--|--|--|
| Illustration B: Click Add Filters. |                                    |               |  |  |  |  |
| Cohort                             | Additional Filters                 |               |  |  |  |  |
| ✓                                  | <ul> <li>Add Filters</li> </ul>    |               |  |  |  |  |

4. Click Attributes, then click Add Attribute.

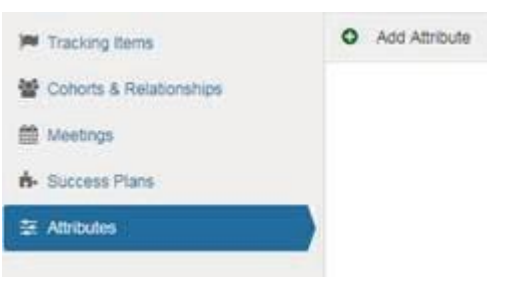

Via Starfish, it is possible to send emails reminding students to meet with you. Simply select the students you wish to communicate with and click on the Message box. This message will be sent to the student's MSU email.

5. In the Attribute drop down choose Provisional Admission. DO NOT select a Term. Make sure Assigned to Student is checked. Click Submit.

| Additional Filters      |                                                                                                    | Clear All Filters Cancel Submi                                                                   |
|-------------------------|----------------------------------------------------------------------------------------------------|--------------------------------------------------------------------------------------------------|
| Tracking Items          | • Add Attribute                                                                                                    |                                                                                                  |
| Cohorts & Relationships | Attribute                                                                                                    | Value                                                                                            |
| Meetings Success Plans  | Academic Program<br>Admission File Hold<br>Advisor Hold<br>Collaborative Student Hold<br>Cumulative GPA<br>Delinquent Account<br>Dept or Div Hold<br>Directory Restriction<br>Health Spruces MMB Hold | <ul> <li>Assigned to Student</li> <li>Not Assigned to Student</li> <li>Specific Value</li> </ul> |
|                         | Provisional Admission<br>Registered for next semester<br>Registrar's Hold<br>Student Finance Hold                                                                                                    |                                                                                                  |